Programming manual V1.0

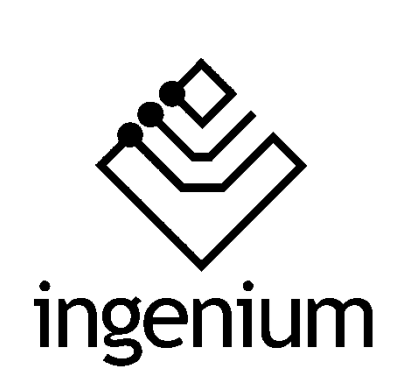

Gateway

# **BUSing-DKAC-D**

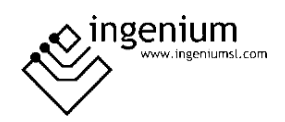

# Index

| 1 | General description               |    |  |  |  |
|---|-----------------------------------|----|--|--|--|
| 2 | Technical description             |    |  |  |  |
| 3 | Programming of the device         | 5  |  |  |  |
|   | 3.1 Point to point control in PPL | 6  |  |  |  |
| 4 | Table of Compatibility            |    |  |  |  |
| 5 | Records that supports             |    |  |  |  |
|   | 5.1 RAM                           |    |  |  |  |
|   | 5.2 EEPROM                        | 15 |  |  |  |
| 6 | Data downloading 10               |    |  |  |  |
| 7 | Wiring 17                         |    |  |  |  |

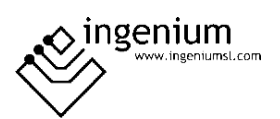

#### 1 GENERAL DESCRIPTION

The BUSing-DKAC-D gateway allows direct communication from a BUSing<sup>®</sup> protocol installation with compatible Daikin<sup>®</sup> climate units. This makes it easy to control the machine from BUSing screens, web servers or the Ingenium app available for mobile devices (iOS and Android) with a fully graphical and visual interface.

Apart from reading ambient temperature, set point temperature may be consulted and modified, as well as indicating to the machine its mode of operation and fan speed.

Each gateway will allow the control of an internal Daikin<sup>®</sup> climate unit, to which is connected directly through a supplied connector, to S21 connection from indoor unit. The maximum distance of the wire between the unit and gateway is 1 m.

To ensure compatibility of the gateways, contact the technical service or consult the compatibility table.

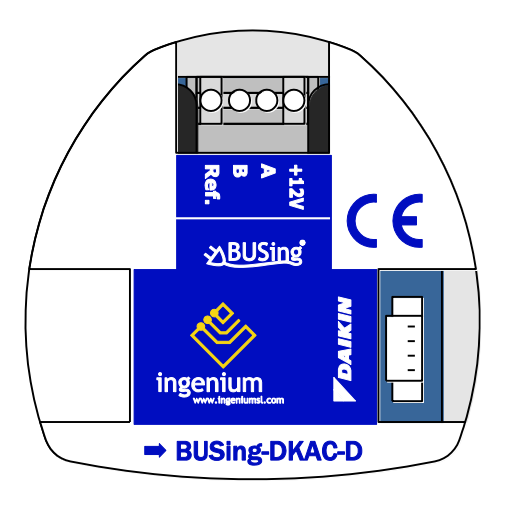

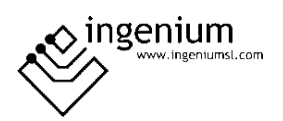

#### 2 TECHNICAL DESCRIPTION

- Gateway for integration of Daikin HV AC<sup>®</sup> air conditioning system and BUSing<sup>®</sup> protocol.
- Allows control of one indoor Daikin unit (check compatibility table)
- Direct communication through S21 connector, through a wire supplied with the gateway.
- Maximum distance between gateway and unit is 1 m.
- Daikin<sup>®</sup> unit does not notify ambient temperature.
- Control and monitoring of the status and operating modes of the Daikin climate machine.
  - On/Off machine
  - Consignment temperature
  - Modes of operation
  - Machine speed
- Mounting next to the climate unit or integrated into the ceiling.
- It allows control from BUSing<sup>®</sup> screens, web servers or the free Ingenium App.

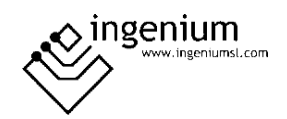

#### 3 PROGRAMMING OF THE DEVICE

From the Development System (SIDE) BUSing-AC node must be inserted in the integrations tab, in the address wanted the gateway to have.

| ) 🖞 🕸 🔇              | ) 🛃 🗙 🕂                         | 89 ° C            | 1             | Q 🔕                         | 0 Change Channe                                                     | el 🖹 🔚 Extended BUSing ON                                                                                                    |
|----------------------|---------------------------------|-------------------|---------------|-----------------------------|---------------------------------------------------------------------|----------------------------------------------------------------------------------------------------|
| Installation modules | Web Server planes               | Web Server scenes | Image Editing | Router filter configuration | KNX Gateway CScripts                                                |                                                                                                    |
|                      | AC<br>@LQ<br>MQQeer/<br>Sing-AC |                   |               |                             | ces Integrations Sensors User interfaces Technical darms Actuations | CNB Energencia ModEUS<br>CNB Energencia ModEUS<br>Escrido Ar Qualir Control USA<br>CNB Energencia ModEUS<br>CNB Energencia ModEUS<br>CNB Energencia |

By double-clicking or right-clicking on the icon, and accessing its properties, a window will open like the following:

| 0BUSing-AC |               |        | X        |
|------------|---------------|--------|----------|
|            | Assigned name | 4      |          |
| Machine 1  |               |        | -        |
| Machine 2  |               |        | L        |
| Machine 3  |               |        | L        |
| Machine 4  |               |        | L        |
| Machine 5  |               |        | L        |
| Machine 6  |               |        | L        |
| Machine 7  |               |        | L        |
| Machine 8  |               |        | L        |
| Machine 9  |               |        | L        |
| Machine 10 |               |        | L        |
| Machine 11 |               |        |          |
|            |               | Ľ      | <b>*</b> |
|            | О.К.          | Cancel |          |

The only thing that needs to be programmed in this part, is to name the machine 1, which will be the one appearing, when linking it, on the graphical interfaces. The rest of the machines will not be used, as this gateway can only control one climate unit.

Once entered in the BUSing project and having only connected to the BUS this computer, the device should be addressed, right click on it and select *Program this node by appearing the* property screen on which you must click on programming. You can also right-click: *Direct and program node*.

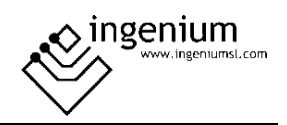

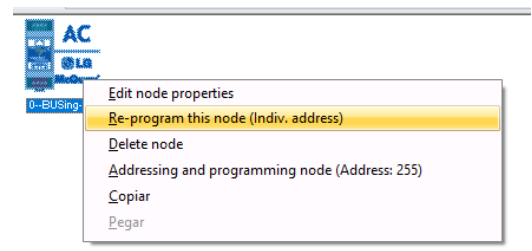

#### 3.1 POINT TO POINT CONTROL IN PPL

To be able to control the machine it will be necessary to include a thermostat icon on one of the graphical interfaces or web server of BUSing<sup>®</sup>, and make a point-to-point link. The following example is about Ethbus3 or PPL.

In the *Web Server Planes tab, with* a previously added plane, through the red icon, located on the right side:

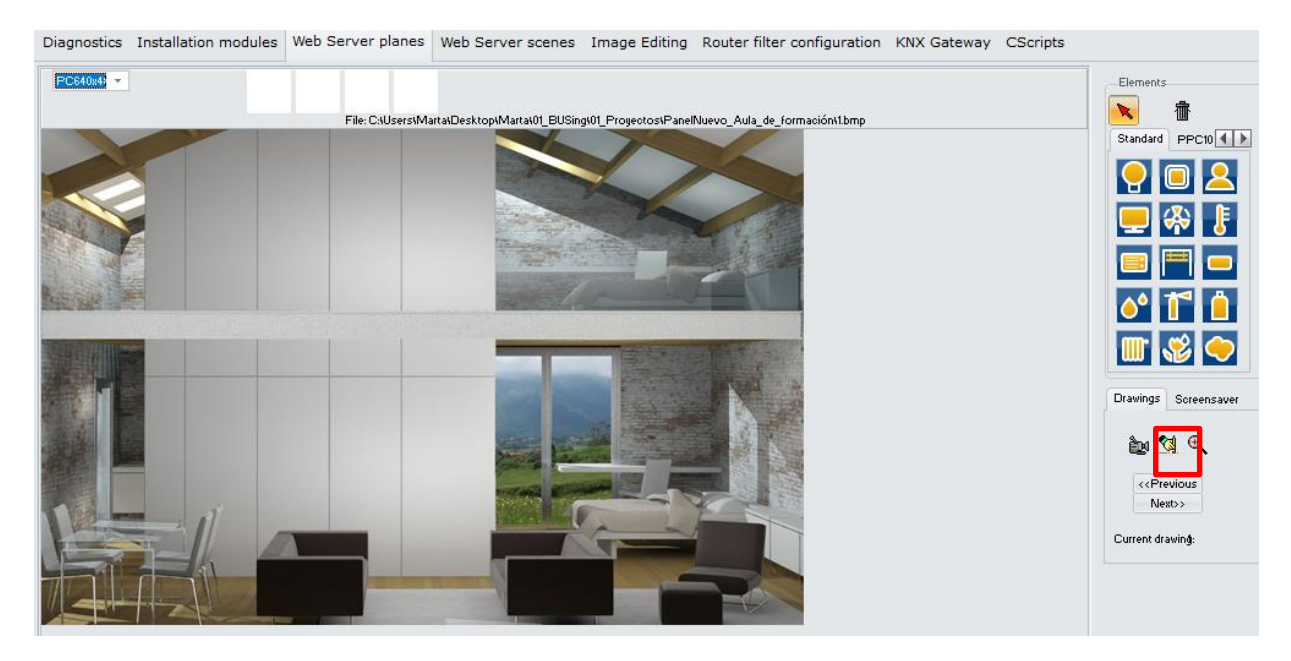

Click on a thermometer icon, available in the icon battery on the right. Next, with the mouse you click on the part of the plane you want to incorporate this icon:

| Standard PPC10 |
|----------------|
| 9 🛛 🚨          |
| 💻 🐥 🗜          |
| 🔳 🥅 🗖          |
| o° 🚺 📋         |
| 🏼 🕉 🔶          |

And the map would look like:

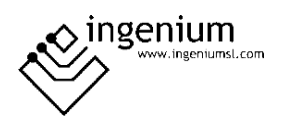

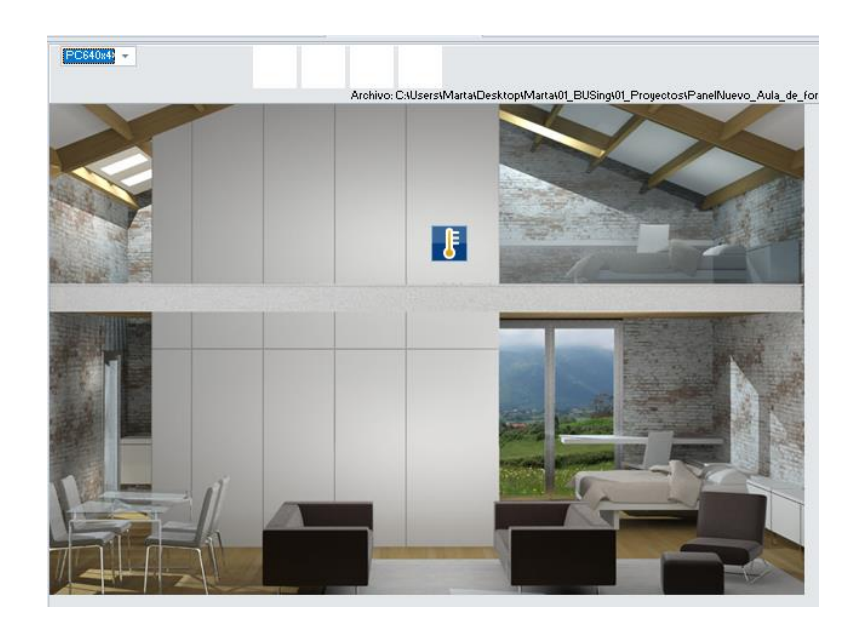

The next step will be to make a point-to-point link of the thermostat icon with the AC gateway. To do this, you must right click on the icon and select the option *Link control point-to-point*.

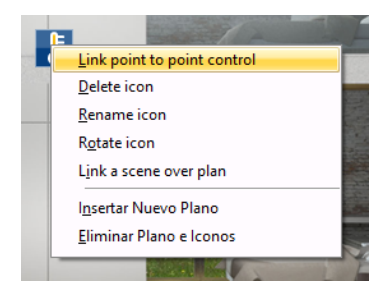

When clicking on this option, a window will appear like the next one, with all the nodes added to our *project (in Installation Modules)*. Select the corresponding node for AC gateway, in the case of the example, node 4 and press Ok.

| 🚸 Node selection                                 |      | - =   | x |
|--------------------------------------------------|------|-------|---|
| Select COM port:                                 |      |       |   |
| 02E2S<br>1-Living<br>2-Room_kids<br>3-Thermostat |      |       |   |
| 4-BUSing-AC<br>58E8S                             |      |       |   |
|                                                  |      |       |   |
|                                                  |      |       |   |
|                                                  |      |       |   |
|                                                  |      |       |   |
|                                                  |      |       |   |
|                                                  | 0.К. | Cance |   |

Again, a window will appear to select the Daikin machine to add. It is reminded that this gateway only controls 1 indoor climate unit, so only the first machine should be selected, though 0 to 63 machines are available. This is because that BUSing-AC icon added in *Installation Modules serves to program* other BUSing AC gateways that can control more than one AC unit.

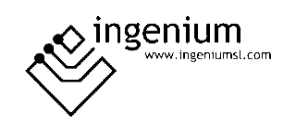

| el Maquina                | )         |
|---------------------------|-----------|
| Seleccione Maquina (0-63) |           |
| Air                       |           |
|                           | <b>II</b> |
|                           |           |
|                           |           |
|                           |           |

Once pressed Ok, the point-to-point control of the gateway would already be linked with its corresponding icon on the PPL. For further information regarding programming a PPL, check its programming manual.

Once downloaded the programming to the screen or webserver, the graphic interface for this device would look like the following:

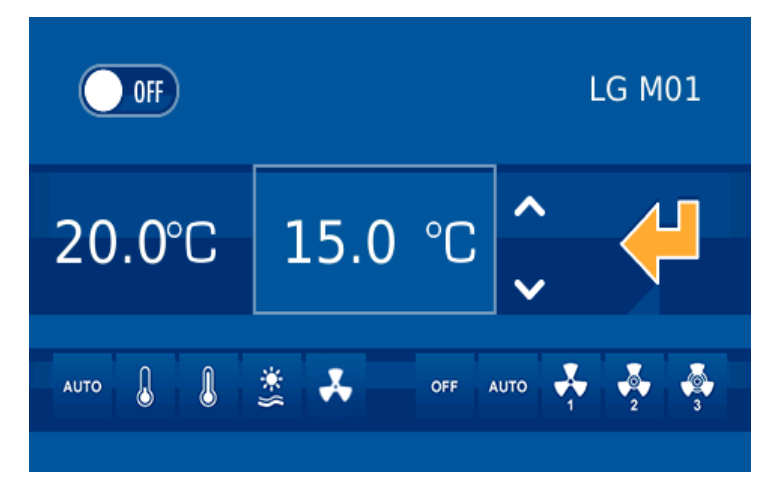

On the left side, the ambient temperature can be read, the next value in the rectangle is the setpoint temperature. Finally, at the left bottom are the available modes of the AC unit, and on the right side the speed.

## 4 TABLE OF COMPATIBILITY

Compatible models always refer to indoor units, not references to outdoor plus indoor units.

| Line               | Indoor unit model       | Adaptator                       |
|--------------------|-------------------------|---------------------------------|
| Ururu Sarara       | FTXR 28/42/50 E         | -                               |
|                    | FTXZ 25/35/50 N         | -                               |
| Ururu Sarara Multi | CTXU 25/35/42/50 G      | -                               |
|                    | FTXG-C/E/JW/JS/JA/LW/LS | -                               |
| Emura              | FTXJ-L/M/MS/MW          | -                               |
|                    | CTXG 50 E/J             | -                               |
|                    | ATX 50 E                | -                               |
|                    | ATX 20/25/35 JV         | KRP980B1                        |
|                    | ATX 20/25/35 KV         | -                               |
|                    | ATX 20/25/35 J/J2/J3/K  | ATX 20/25/35 J/J2/J3/K KRP980B1 |
|                    | ATXL 25/35 JV/J2V       | KRP980B1                        |
| Wall / Siesta      | ATXM 20/25/35/50 M      | -                               |
|                    | ATXP 20/25/35 KV        | -                               |
|                    | ATXS-C/D/E/G            | -                               |
|                    | ATXS 20/25 K            | KRP980B1                        |
|                    | ATXS 35/50 K            | -                               |
|                    | ATXS 20/25/35 KV        | KRP067A41                       |
|                    | ATKS 20/25/35 C/D/E     | -                               |
|                    | ATXG 25/35/50 C/E       | -                               |
|                    | CDXS 50/60 BVM          | -                               |
|                    | CTXA 15 A               | -                               |
| Wall Mounted       | CTXA - AW/AS/AT         | EKRS21                          |
|                    | CTXM 15 M               | -                               |
|                    | CTXS 15/35 K            | KRP980B1                        |
|                    | CTXS 07/09/12 LVJU      | -                               |
|                    | CTXS - L                | -                               |
|                    | FT 50/60 FVM            | -                               |

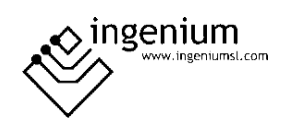

| FT 25/35 JV1A              | -                                                                                                    |
|----------------------------|----------------------------------------------------------------------------------------------------|
| FT 50/60 GAVEA             | -                                                                                                    |
| FTDK 50/60/71 FV/GV        | -                                                                                                    |
| FTK 20/25/35 GV/JV         | KRP980B1                                                                                                    |
| FTK 50/60/71 GV            | -                                                                                                    |
| FTK - NMVJU                | KRP067A41                                                                                                    |
| FTK - N                    | KRP067A41                                                                                                    |
| FTKD 50/60/71 B            | -                                                                                                    |
| FTKD 50/60 BVM             |                                                                                                    |
| FTKD 50/60/71 BVMA         | -                                                                                                    |
| FTKD 50/60/71 BVMS         | -                                                                                                    |
| FTKD 50/60/71 BVMT         | -                                                                                                    |
| FTKD 25/35 D               | -                                                                                                    |
| FTKD50/60/71 F             | -                                                                                                    |
| FTKD 15/18/24/28 GV        | -                                                                                                    |
| FTKE 25/35 BVM             | -                                                                                                    |
| FTKE 25/35 G               | -                                                                                                    |
| FTKN 09/12 NMVJU           | KRP067A41                                                                                                    |
| FTKN-N                     | KRP067A41                                                                                                    |
| FTKS B/C/D/E/F/G/H/J/K/L   | -                                                                                                    |
| FTN 50/60 E/F/J            | -                                                                                                    |
| FTS 50/60 B                | -                                                                                                    |
| FTY 50/60 GAV1A            | -                                                                                                    |
| FTYS 50/60 BVMS            | -                                                                                                    |
| FTX 20/25/35 GV/JV/J2/J3/K | KRP980B1                                                                                                    |
| FTX 50/60/71 GV            | -                                                                                                    |
| FTX 50/60/71 K             | KRP980B1                                                                                                    |
| FTX 20/25/35/50/60/1 KV    | -                                                                                                    |
| FTX LVMA                   | -                                                                                                    |
| FTX NMVJU                  | KRP067A41                                                                                                    |
|                            | FT 25/35 JV1A         FT 50/60 GAVEA         FTDK 50/60/71 FV/GV         FTK 20/25/35 GV/JV         FTK 20/25/35 GV/JV         FTK 50/60/71 GV         FTK - NMVJU         FTK - NMVJU         FTK 50/60/71 BV         FTKD 50/60/71 BVMA         FTKD 50/60/71 BVMA         FTKD 50/60/71 BVMA         FTKD 50/60/71 BVMT         FTKD 50/60/71 BVMT         FTKD 25/35 D         FTKD 15/18/24/28 GV         FTKE 25/35 G         FTKE 25/35 G         FTKN 09/12 NMVJU         FTKS B/C/D/E/F/G/H/J/K/L         FTKS B/C/D/E/F/G/H/J/K/L         FTKS 50/60 B         FTY 50/60 GAV1A         FTYS 50/60 BVMS         FTX 20/25/35 GV/JV/J2/J3/K         FTX 20/25/35/50/60/1 KV         FTX 20/25/35/50/60/1 KV         FTX LVMA         FTX LVMA |

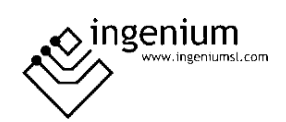

| FTX N                    | KRP067A41 |
|--------------------------|-----------|
| FTXA 20/25/35/42/50 A    | -         |
| FTXA AW/AS/AT            | EKRS21    |
| FTXB 20/25/35/50/60 C    | KRP980B1  |
| FTXC 25/35/50/60 B       | -         |
| FTXD 18/24/28 B          | -         |
| FTXD 50/60/71 B          | -         |
| FTXD 25/35 D             | -         |
| FTXD 50/71 JV            | -         |
| FTXE 25/35/50/60/71 BVMA | -         |
| FTXE 25/35 BVM           | -         |
| FTXG 20/25/35/50 L       | -         |
| FTXJ 25/35/50 PVMA       | -         |
| FTXL 20/25/35 G          | -         |
| FTXL 20/25/35 JV/J2V     | KRP980B1  |
| FTXLS 25/35 K/K3         | -         |
| FTXM 20/25 K             | KRP980B1  |
| FTXM 35/42/50 K          | -         |
| FTXM - M                 | -         |
| FTXM - RVMZ              | KRP067A41 |
| FTKN 09/12 JEVJU         | KRP980B1  |
| FTXN 09/12 JEVJU         | KRP980B1  |
| FTXN 09/12 KEVJU         | KRP980    |
| FTXN 15/18/24 KVJU       | -         |
| FTXN 09/12 NMVJU         | KRP067A41 |
| FTXP 20/25/35 KV         | -         |
| FTXS – B/C/D/E/F/H/J     | -         |
| FTXS 60/71 G             | -         |
| FTXS 20/25 K             | KRP980B1  |
| FTXS 35/42/50 K          | -         |

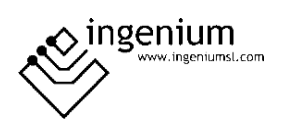

|                 | FTXS - DVJU            | - |
|-----------------|------------------------|---|
|                 | FTXS - HVJU            | - |
|                 | FTXS - LVJU            | - |
|                 | FTXS - L               | - |
|                 | FTYN 50/60 E/F         | - |
|                 | FVKS 25/35/50 B        | - |
|                 | FVXG 25/35/50 K        | - |
| Floor           | FVXM 25/35/50 F        | - |
|                 | FVXS 25/35/50 B/F      | - |
|                 | FVXS - NVJU            | - |
|                 | FVXS - N               | - |
|                 | FLX 50/60 A            | - |
|                 | FLXS 25/35/50/60 B/GV  | - |
| Floor - Ceiling | FLK 25/35/50/60 A      | - |
|                 | FLKS 25/35/50/60 B     | - |
|                 | FVXS 25/35/50 B        | - |
|                 | CDKD 25/35/50/60 C     | - |
|                 | CDKD 25/35 CVM         | - |
|                 | CDKD 25/35 EAVM        | - |
|                 | CDXS 25/35/50/60 C     | - |
|                 | CDXS - EAVMA           | - |
| Duct            | CDXS – E               | - |
| Low Silhouette  | FDKS - CVMA            | - |
|                 | FDKS 25/35 EAVMB       | - |
|                 | FDKS 25/35/50/60 CAVMB | - |
|                 | FDKS – C/E             | - |
|                 | FDXS - C/E2            | - |
|                 | FDXS 09/12 L           | - |
| Slim Duct       | CDXS 25/18/24 LVJU     | - |
|                 |                        |   |

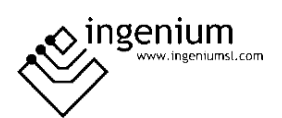

|      | FDXS 09/12 LVJU       | -         |
|------|-----------------------|-----------|
|      | FLX 50/60 AVMA        | -         |
|      |                       |           |
|      | FTXM 20/25/35/46 QVMA | KRP067A41 |
|      | FTXM 50/60/71 QVMA    | KRP980B2  |
|      | FTKM 20/25/35/46 QVMA | KRP067A41 |
|      | FTKM 50/60/71 QVMA    | KRP980B2  |
| Cora | FTKM 33 NV2S          | -         |
|      | FTKM 09/12 SV2S       | KRP067A41 |
|      | FTKM 18 SV2S          | KRP980B2  |
|      | FTXM 85/95 PVMA       | -         |
|      | FTKM 18/24/28 PVMK    | -         |
|      | FTKXM 18/24/28 PVMK   | -         |
| US7  | FTXZ 25/35/50 NV1B    | -         |
| Zena | FTXJ 25/35/50 PVMAW   | -         |
|      | FTXJ 25/35/50 PVMAS   | -         |

Any AC model not included on this list, might not be compatible.

Ingenium cannot guarantee that this document has no writing or composition errors, as well as similar problems.

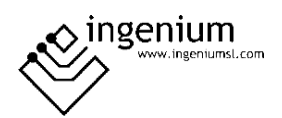

# 5 RECORDS THAT SUPPORTS

#### 5.1 RAM

| Command        | Data 1 | Data 2      | Description                                                                                                    |
|----------------|--------|-------------|----------------------------------------------------------------------------------------------------|
| Read / Write   | 0      | 0-3         | <ul> <li>0 = Deactivate control of the machine.</li> <li>3 = On machine.</li> <li>2 = Off machine.</li> </ul>                                                                                                    |
| Read/<br>Write | 1      | 0-68        | <ul> <li>Ventilation speed and operating mode.</li> <li>Data 2 = 0-4: Fan off.</li> <li>Data 2 = 16: Low ventilation (Low)/Cold mode (Cool).</li> <li>Data 2 = 17: Low ventilation (Low)/Dry mode.</li> <li>Data 2 = 18: Low ventilation (Low)/Ventilation-only mode (Fan).</li> <li>Data 2 = 19: Low ventilation (Low)/Auto mode.</li> <li>Data 2 = 20: Low ventilation (Low)/Heat mode.</li> <li>Data 2 = 32: Medium ventilation (Medium)/Cold mode (Cool).</li> <li>Data 2 = 33: Medium ventilation (Medium)/Dry mode.</li> <li>Data 2 = 34: Medium ventilation (Medium)/Ventilation-only mode (Fan).</li> <li>Data 2 = 35: Medium ventilation (Medium)/Ventilation-only mode (Fan).</li> <li>Data 2 = 36: Medium ventilation (Medium)/Heat mode.</li> <li>Data 2 = 48: High ventilation (High)/Cold mode (Cool).</li> <li>Data 2 = 50: High ventilation (High)/Pry mode.</li> <li>Data 2 = 51: High ventilation (High)/Auto mode.</li> <li>Data 2 = 51: High ventilation (High)/Auto mode.</li> <li>Data 2 = 64: Automatic ventilation (Auto)/Cold mode (Cool).</li> <li>Data 2 = 65: Automatic ventilation (Auto)/Ventilation-only mode (Fan).</li> <li>Data 2 = 66: Automatic ventilation (Auto)/Ventilation-only mode (Cool).</li> <li>Data 2 = 66: Automatic ventilation (Auto)/Ventilation-only mode (Fan).</li> <li>Data 2 = 66: Automatic ventilation (Auto)/Ventilation-only mode (Fan).</li> <li>Data 2 = 66: Automatic ventilation (Auto)/Ventilation-only mode (Fan).</li> <li>Data 2 = 67: Automatic ventilation (Auto)/Ventilation-only mode (Fan).</li> <li>Data 2 = 67: Automatic ventilation (Auto)/Ventilation-only mode (Fan).</li> <li>Data 2 = 67: Automatic ventilation (Auto)/Auto mode (Auto).</li> <li>Data 2 = 68: Automatic ventilation (Auto)/Heat mode.</li> </ul> |
| Read / Write   | 2      | 1-16        | Consignment temperature in <sup>o</sup> C = Data 2 + 15                                                                                                    |
| Read           | 3      | 102-<br>132 | Temperature measured <sup>o</sup> C = (164 − data 2)/2                                                                                                    |
| Read           | 4      | 0 - 7       | Only Daikin:<br>Slats movement.<br>Data $2 = 0 - 3$ ; slats position.<br>Data $2 = 7$ ; free movement of slats.                                                                                                    |

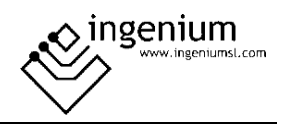

| Write | 5** | ** | Only Daikin:<br>Errores de la máquina. |
|-------|-----|----|----------------------------------------|
|-------|-----|----|----------------------------------------|

\*\*Note: The machine errors are sent from the Gateway to itself with telegrams. This telegram cannot be sent to the Gateway.

#### 5.2 EEPROM

| Command     | Data 1 | Data 2  | Description                                                                           |
|-------------|--------|---------|---------------------------------------------------------------------------------------|
| ReadEeprom  | 0      | 0 - 255 | Device BUSING <sup>®</sup> address.                                                   |
| WriteEeprom | 20     | 0 / ≠ 0 | Only Daikin:<br>Data 2 = 0 gateway in slave mode<br>Data 2 ≠ 0 gateway in master mode |

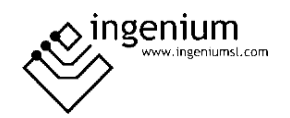

### 6 DATA DOWNLOADING

Previously we have to have the BUSing-DKAC-D gateway properly connected as follows:

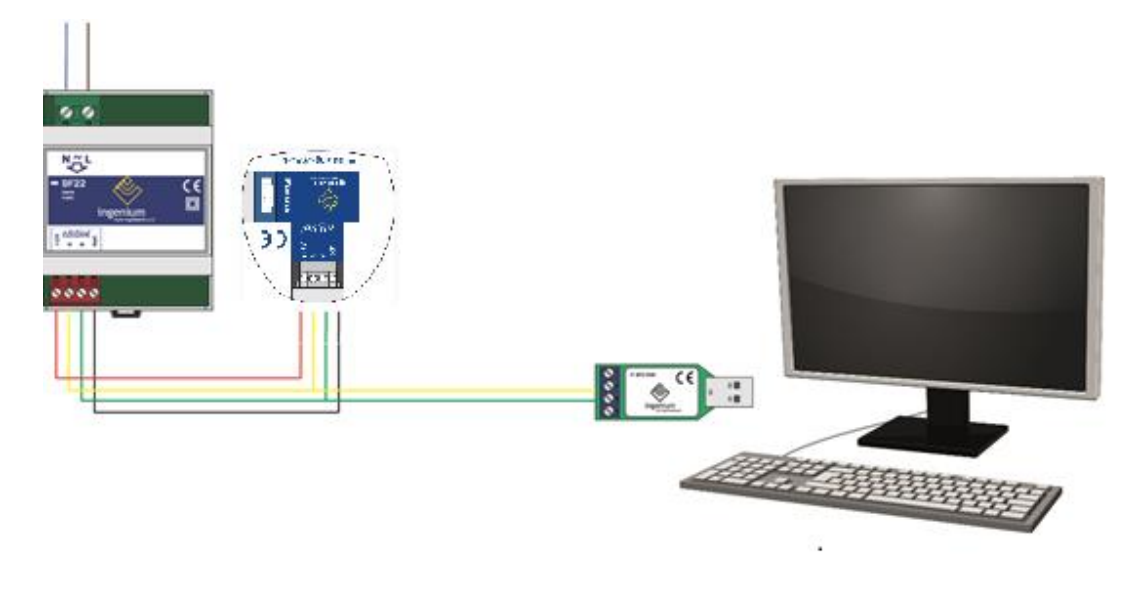

**NOTE:**IT IS NOT NECESSARY TO PLACE THE POWER SUPPLY IF THERE IS SUFFICIENT VOLTAGE IN THE INSTALLATION TO POWER IT. IT COULD BE THAT THE POWER COMES FROM OTHER EQUIPMENT LIKE 6E6S, 4E4S... ETC.

The only information to be turned to the gateway is the BUSing address. If you click on the icon *to reprogramme this node, no* window will appear to confirm the programming, since the name assigned to machine 1 in the gateway properties is necessary for point-to-point control linking on a screen/web server.

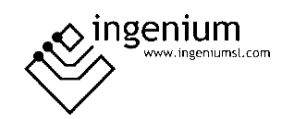

### 7 WIRING

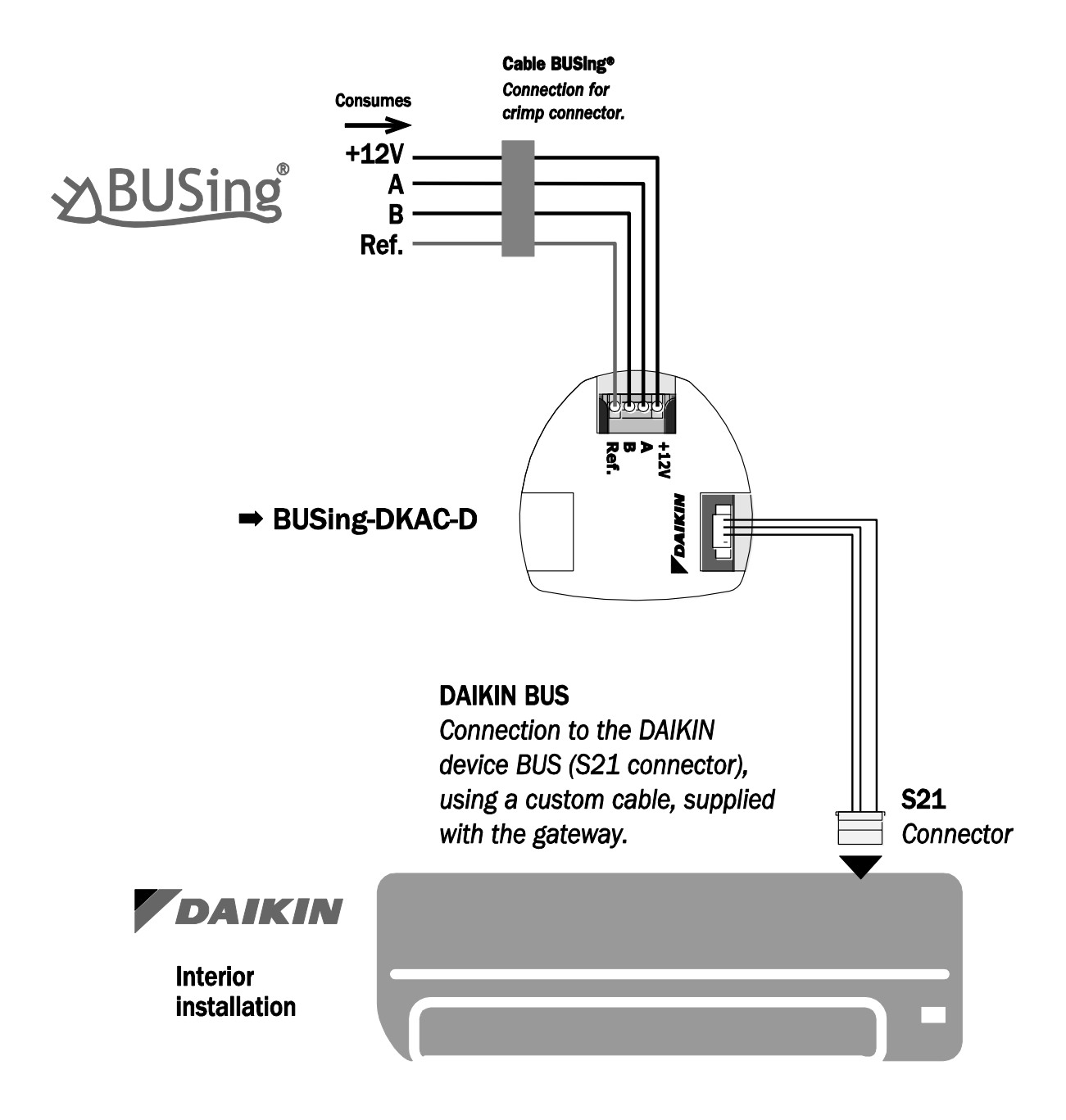

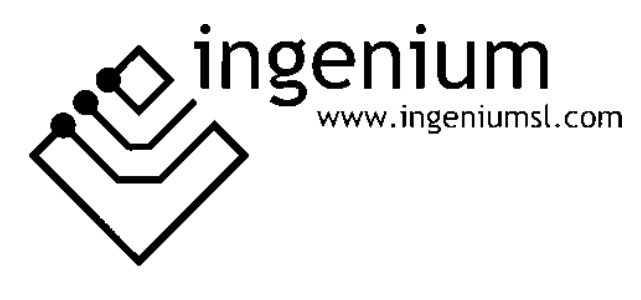

Parque Tecnológico de Asturias, Parcela 50, 33428 Llanera – Asturias - España

Tel (+34) 985 118 859 Fax (+34) 984 283 560

ingeniumsl@ingeniumsl.com www.ingeniumsl.com

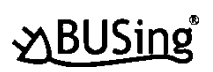

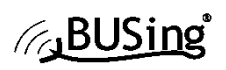

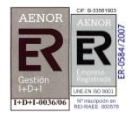

CE

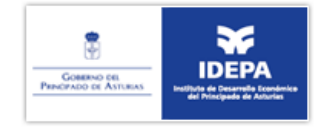

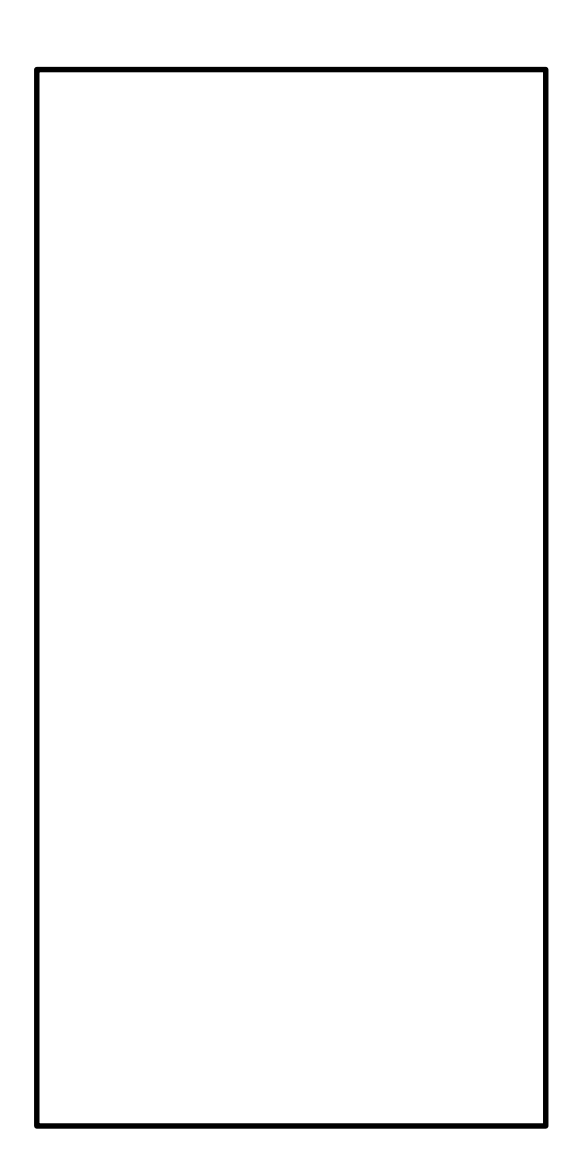